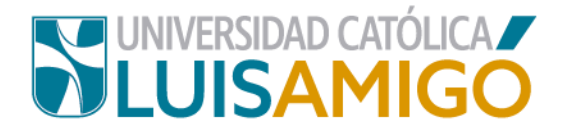

### Departamento de Admisiones y Registro Académico

#### Proceso de inscripción programas académicos de pregrado y posgrado.

La Universidad Católica Luis Amigó, a través de este documento te indica el paso a paso para inscribirte ¡Anímate a ser parte de esta familia universitaria!

Para realizar el proceso de inscripción a los diferentes programas de pregrado y posgrado que oferta la Universidad, sigue las siguientes indicaciones:

- 1. Abra el navegador de internet de su computador o dispositivo móvil.
- En la barra del navegador ingrese a la página de la Universidad digitando la dirección de nuestro sitio: <u>www.ucatolicaluisamigo.edu.co</u>.
- 3. Una vez ingrese de clic en la opción Sistema Académico

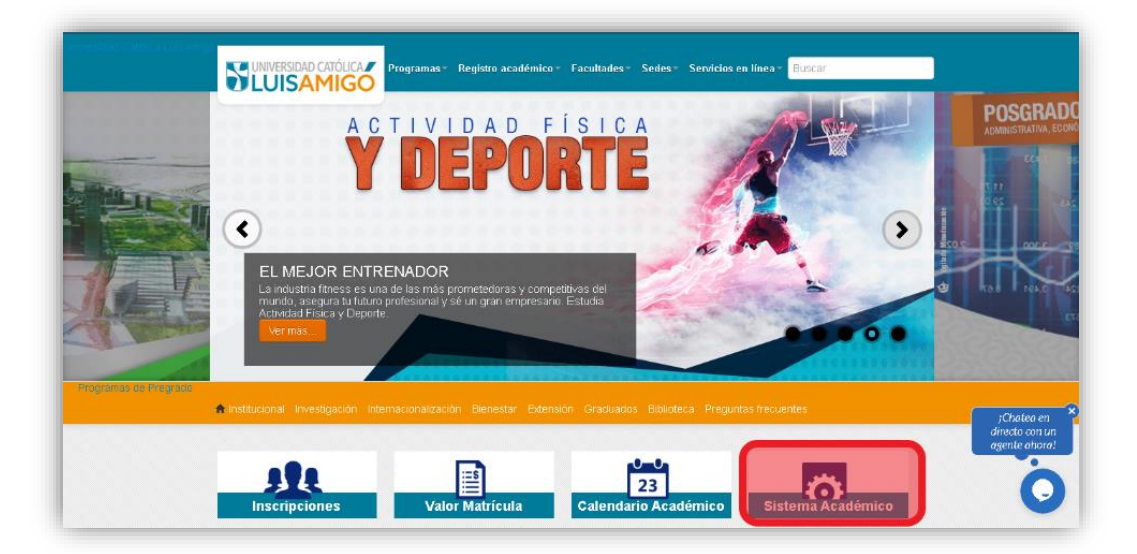

 Para ingresar más rápido, escriba en la barra de su navegador la siguiente dirección: <u>http://academia.funlam.edu.co/uenlinea/</u>

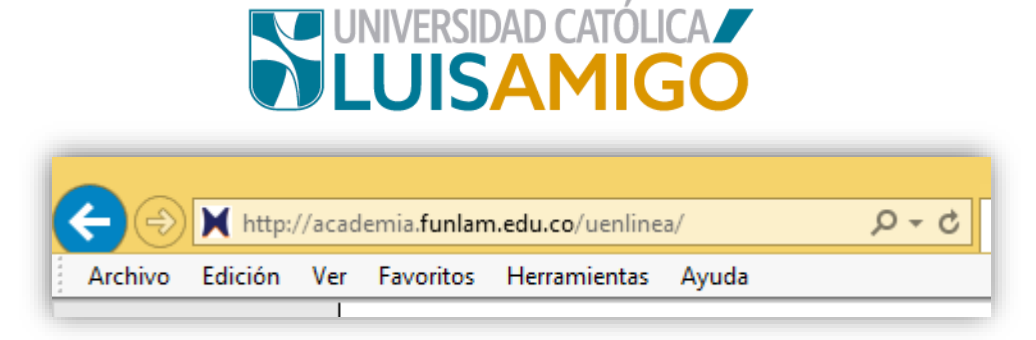

**5.** Una vez el explorador reconoce la dirección se muestra la siguiente pantalla:

|                                                                                                    | Home  |                                                                                                    |                                     |                                                                                                    |
|----------------------------------------------------------------------------------------------------|-------|----------------------------------------------------------------------------------------------------|-------------------------------------|----------------------------------------------------------------------------------------------------|
| iniciar sesión                                                                                                    |       |                                                                                                    |                                     |                                                                                                    |
| Acceso para inscritos,<br>estudiantes, graduados                                                                                                    |       | Oferta académica de F                                                                                                    | regrado, Posgrados y Eventos        |                                                                                                    |
| docentes y empleados.                                                                                                    |       | Nuestra oferta académica está conformada por programas de Educación super<br>cursos, talleres.                                                                                                    | or: Programas profesionales, Es     | pecializaciones, Maestrías, Doctorados y Eventos: Diplomaturas, seminarios, congres                                                                                                    |
| Username:                                                                                                    | Arres | Para ver nuestra oferta académica y/o inscribirse en uno de nuestros Programa                                                                                                    | s o Eventos de clic en el botón Cor | nsultar.                                                                                                    |
| osemane.                                                                                                    | S.T.  | Puede utilizar los siguientes filtros (Nombre o parte del nombre del Program                                                                                                    | o Evento, el Nivel y/o la Sede) ci  | omo criterios de búsqueda.                                                                                                    |
|                                                                                                    |       | Nombre del programa                                                                                                    |                                     |                                                                                                    |
| Siguiente                                                                                                    |       |                                                                                                    |                                     |                                                                                                    |
| the state of the state of the s |       | Nivel academico.                                                                                                    |                                     |                                                                                                    |
| He orvidado mi contrasena                                                                                                    |       | Sede:                                                                                                    |                                     |                                                                                                    |
|                                                                                                    |       | Consultar<br>Consultar estado de inscripción                                                                                                    |                                     | Pruebas estandarizadas de inglés                                                                                                    |
| Deke's Choice<br>Award<br>2017                                                                                                    | Ê.    | Si te encuentras incución en uno de nuestros programas de educación superior<br>eventos, normedo de esta opor puedes descargante el documento do pago,<br>restatuel e pago en línea, consultar el estado de su pago. Adicionalmente, paga<br>de adimismo en línea y paga entecho descarga por conflicación de asistencia,<br>de adimismo en línea y paga entecho descargar por conflicación de asistencia.<br>Por seguindar para consultar el estado de la interpoción se requere un usuano,<br>pocimisma in o los concesos. |                                     | Si eres estudiante de la UNIVEESIDAD CATÁCUCA LUIS ANRÓD y estás<br>interesado en presentar una proteba estinadarscala de inglés para determinar<br>invel en el cual se encuentra, utilice esta opción para consultar las fechas de<br>presentación de pruebas y poder inscriberse a una de ettas. |

6. En el recuadro titulado Oferta Académica de Pregrado, Posgrados y Eventos encontrarás tres casillas:

**Programa o evento:** si conoces el nombre del programa lo puede ingresarlo o parte de él (incluyendo tildes), de lo contrario lo puedes dejar en blanco, **ejemplo:** si estás interesado en el programa **Psicología** puede digitar **Psico**.

**Nivel de formación:** seleccionas Pregrado o Posgrado de acuerdo al Programa.

**Sede:** Seleccionas la sede de nuestra Universidad en la que desea adelantar sus estudios: Medellín, Manizales, Montería o Apartadó.

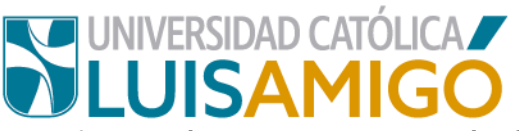

Una vez ingresas la información das clic en el botón Consultar:

|                                                                          | Oferta académica de Pregrado, Posgrados y Eventos                                                                                       |
|--------------------------------------------------------------------------|----------------------------------------------------------------------------------------------------|
| Nuestra oferta académica está conformada por progra<br>cursos, talleres. | mas de Educación superior: Programas profesionales, Especializaciones, Maestrías, Doctorados y Eventos: Diplomaturas, seminarios, congr |
| Para ver nuestra oferta académica y/o inscribirse en u                   | no de nuestros Programas o Eventos de clic en el botón Consultar.                                                                       |
| Puede utilizar los siguientes filtros (Nombre o parte o                  | el nombre del Programa o Evento, el Nivel y/o la Sede) como criterios de búsqueda.                                                      |
| Nombre del programa:                                                     |                                                                                                    |
| Nivel académico:                                                         |                                                                                                    |
| Sede:                                                                    |                                                                                                    |
|                                                                          |                                                                                                    |
| Consultar                                                                |                                                                                                    |

- 7. De acuerdo a los criterios que ingreses en el sistema te muestra la siguiente pantalla con los programas disponibles, puedes encontrar varias coincidencias, cuando esto sucede es porque el programa al que está aplicando tiene dos modalidades de estudio: *presencial o distancia*. ¡Importante! Elija bien de acuerdo a sus necesidades puntuales.
- 8. Para continuar, das clic sobre el Programa Académico para el que vas a

| Nombre del programa: | PSICO    |                 |                                                         |                           |
|----------------------|----------|-----------------|---------------------------------------------------------|---------------------------|
| Nivel académico:     | PREGRADO |                 |                                                         |                           |
| Sede:                | MEDELLIN |                 |                                                         |                           |
|                      |          |                 |                                                         |                           |
|                      |          |                 | Ofertas académicas                                      |                           |
| Nivel acad           | lémico   | Código          | Ofertas académicas<br>Nombre del programa               | Metodologia               |
| Nivel acad           | lémico   | Código<br>54443 | Ofertas académicas<br>Nombre del programa<br>PSICOLOGÍA | Metodologia<br>PRESENCIAL |

ralizar la inscripción, una vez seleccionado el programa, te aparecerá la siguiente pantalla, donde debes debe seleccionar el **ícono de la inscripción**.

| - hard a later and a second |                               |                                       |             |                  |   |
|-----------------------------|-------------------------------|---------------------------------------|-------------|------------------|---|
| mbre dei programa:          | PSICOLOGIA                    |                                       |             |                  |   |
| udigo:                      | 54443                         |                                       |             |                  |   |
| ivel academico:             | PREGRADO                      |                                       |             |                  |   |
| livel de formación:         | UNIVERSITARIA                 |                                       |             |                  |   |
| letodología:                | PRESENCIAL                    |                                       |             |                  |   |
| )uración:                   | 10                            |                                       |             |                  |   |
| Periodicidad:               | SEMESTRAL                     |                                       |             |                  |   |
|                             |                               | Valores pecuniarios de la inscripción |             |                  |   |
|                             | Se                            | rvicio                                |             | Valor            |   |
| ERECHOS DE INSCRIPCION      | N PARA PREGRADOS              |                                       |             | \$               |   |
| Kogrobar                    |                               | Cohortes en inscripción               |             |                  |   |
|                             | Ciudad                        | Cohorte                               | P.académico | Inscribirse      | 1 |
| Sede                        | Ciudau                        |                                       |             |                  |   |
| Sede<br>//EDELLIN           | Colombia, Antioquia, Medellin | PRESENCIAL MD                         | 2021-01     | T <del>C</del> : |   |

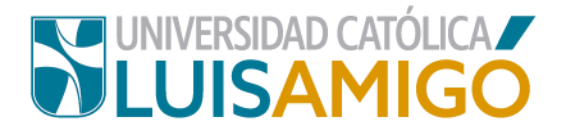

9. Luego te aparece la siguiente pantalla:

|                                |                                                                                       | Servicio |   |         |
|--------------------------------|---------------------------------------------------------------------------------------|----------|---|---------|
|                                | Inscripció                                                                            | n        | × |         |
| C<br>Medellin<br>ícono 🐨 ubica | Tipo de<br>identificación:<br>Número de<br>identificación:<br>Fecha de<br>nacimiento: |          |   | Cohorte |
|                                | Continuar                                                                             | Cancelar | đ |         |

**10.** Ingresa de manera correcta la informacion solicitada en el recuadro, y da clic en el botón **Continuar.** 

|                                                                                                    | Valores pecuniarios<br>Servicio                              | de la inscripción |
|----------------------------------------------------------------------------------------------------|--------------------------------------------------------------|-------------------|
| Inscripció                                                                                         | n                                                            | ×                 |
| Tipo de<br>identificación:<br>Número de<br>identificación:<br>Fecha de<br>nacimiento:<br>Continuar | Cédula de Ciudadanía<br>1230222222<br>01/01/2001<br>Cancelar | Cohorte           |

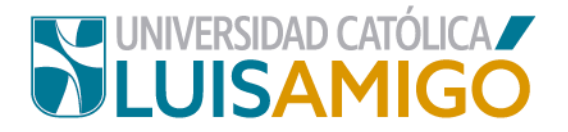

# **11.** A continuación, te aparecerá una pantalla para que ingreses sus datos personales:

| Tipo de identificación                                                                                                    | Cédula de Ciudadanía                                                                                                    |
|----------------------------------------------------------------------------------------------------|----------------------------------------------------------------------------------------------------|
| Número de identificación                                                                                                    | 1230222222                                                                                                    |
| Primer nombre                                                                                                    |                                                                                                    |
| Segundo nombre                                                                                                    |                                                                                                    |
| Primer apellido                                                                                                    |                                                                                                    |
| Converte apallida                                                                                                    |                                                                                                    |
| Segundo apellido                                                                                                    |                                                                                                    |
| Género                                                                                                    |                                                                                                    |
| Grupo sanguíneo                                                                                                    |                                                                                                    |
| Lugar de nacimiento                                                                                                    |                                                                                                    |
| Fecha de nacimiento                                                                                                    | 01/01/2001                                                                                                    |
|                                                                                                    |                                                                                                    |
| Estado civil                                                                                                    |                                                                                                    |
|                                                                                                    |                                                                                                    |
| Lugar de residencia                                                                                                    |                                                                                                    |
| Dirección de residencia                                                                                                    |                                                                                                    |
| Estrato                                                                                                    |                                                                                                    |
| Teléfono fiio                                                                                                    |                                                                                                    |
| Teléfono celular                                                                                                    |                                                                                                    |
| Correo electrónico                                                                                                    |                                                                                                    |
|                                                                                                    |                                                                                                    |
| Confirmación correo electrónico                                                                                                    |                                                                                                    |
| Código Icfes SNP                                                                                                    |                                                                                                    |
| Tipo de identificación con el cual presentó las pruebas<br>Saber 11                                                                                                    |                                                                                                    |
|                                                                                                    |                                                                                                    |
| Número de identificación con el cual presentó las<br>pruebas Saber 11                                                                                                    |                                                                                                    |
| Número de identificación con el cual presentó las<br>pruebas Saber 11                                                                                                    |                                                                                                    |
| Número de identificación con el cual presentó las<br>pruebas Saber 11<br>Autorizo el envío de información institucional por los siguie<br>manera para ser considerado en estudios de investigación                                                                                                    | entes medios: impreso, postal, virtual, digital, electrónico, telefónico, SMS,<br>1, mercadeo, satisfacción del usuario y otros que sean de importancia y rel                                                                                                    |
| Número de identificación con el oual presentó las<br>pruebas Saber 11<br>Autorizo el envío de información institucional por los siguie<br>manera para ser considerado en estudios de investigación<br>Declaro de manera libre, expresa, inequívoca e informada<br>además que por tratarse de datos sensibles no estoy oblig<br>control, seguimiento, monitoreo, vigilancia y, en general, g                                                                                                    | entes medios: impreso, postal, virtual, digital, electrónico, telefónico, SMS,<br>n, mercadeo, satisfacción del usuario y otros que sean de importancia y rei<br>, que AUTORIZO a la Universidad Católica Luis Amigó para que, en los té<br>jado a autorizar el tratamiento de datos como mis huellas digitales, fotogra<br>arantizar la seguridad de sus instalaciones.                                                                                                    |
| Número de identificación con el cual presentó las<br>pruebas Saber 11<br>Autorizo el envío de información institucional por los siguie<br>manera para ser considerado en estudios de investigación<br>Declaro de manera libre, expresa, inequívoca e informada<br>además que por tratarse de datos sensibles no estoy oblig<br>control, seguimiento, monitoreo, vigilancia y, en general, g<br>Autorizo que mi información académica o mi desempeño d                                                                                                    | entes medios: impreso, postal, virtual, digital, electrónico, telefónico, SMS,<br>n, mercadeo, satisfacción del usuario y otros que sean de importancia y rei<br>, que AUTORIZO a la Universidad Católica Luis Amigó para que, en los té<br>jado a autorizar el tratamiento de datos como mis huellas digitales, fotogra<br>arantizar la seguridad de sus instalaciones.                                                                                                    |
| Número de identificación con el cual presentó las<br>pruebas Saber 11<br>Autorizo el envío de información institucional por los siguie<br>manera para ser considerado en estudios de investigación<br>Declaro de manera libre, expresa, inequívoca e informada<br>además que por tratarse de datos sensibles no estoy oblig<br>control, seguimiento, monitoreo, vigilancia y, en general, g<br>Autorizo que mi información académica o mi desempeño d<br>(Según lo establecido en la Ley 1581 de 2012 y al Decreto                                                                                                   | entes medios: impreso, postal, virtual, digital, electrónico, telefónico, SMS,<br>n, mercadeo, satisfacción del usuario y otros que sean de importancia y rei<br>, que AUTORIZO a la Universidad Católica Luis Amigó para que, en los té<br>jado a autorizar el tratamiento de datos como mis huellas digitales, fotogra<br>arantizar la seguridad de sus instalaciones.                                                                                                    |
| Número de identificación con el cual presentó las<br>pruebas Saber 11<br>Autorizo el envío de información institucional por los siguie<br>manera para ser considerado en estudios de investigación<br>Declaro de manera libre, expresa, inequívoca e informada<br>además que por tratarse de datos sensibles no estoy oblig<br>control, seguimiento, monitoreo, vigilancia y, en general, g<br>Autorizo que mi información académica o mi desempeño d<br>(Según lo establecido en la Ley 1581 de 2012 y al Decreto<br>Cod. programa:                                                                                 | antes medios: impreso, postal, virtual, digital, electrónico, telefónico, SMS,<br>, mercadeo, satisfacción del usuario y otros que sean de importancia y re<br>, que AUTORIZO a la Universidad Católica Luis Amigó para que, en los té<br>jado a autorizar el tratamiento de datos como mis huellas digitales, fotogra<br>arantizar la seguridad de sus instalaciones.                                                                                                    |
| Número de identificación con el cual presentó las<br>pruebas Saber 11<br>Autorizo el envío de información institucional por los siguie<br>manera para ser considerado en estudios de investigación<br>Declaro de manera libre, expresa, inequívoca e informada<br>además que por tratarse de datos sensibles no estoy oblig<br>control, seguimiento, monitoreo, vigilancia y, en general, g<br>Autorizo que mi información académica o mi desempeño d<br>(Según lo establecido en la Ley 1581 de 2012 y al Decreto<br>Cod. programa:<br>Programa:                                                                    | antes medios: impreso, postal, virtual, digital, electrónico, telefónico, SMS,<br>, mercadeo, satisfacción del usuario y otros que sean de importancia y re<br>, que AUTORIZO a la Universidad Católica Luis Amigó para que, en los té<br>jado a autorizar el tratamiento de datos como mis huellas digitales, fotogra<br>arantizar la seguridad de sus instalaciones.                                                                                                    |
| Número de identificación con el cual presentó las<br>pruebas Saber 11<br>Autorizo el envío de información institucional por los siguie<br>manera para ser considerado en estudios de investigación<br>Declaro de manera libre, expresa, inequívoca e informada<br>además que por tratarse de datos sensibles no estoy oblig<br>control, seguimiento, monitoreo, vigilancia y, en general, g<br>Autorizo que mi información académica o mi desempeño d<br>(Según lo establecido en la Ley 1581 de 2012 y al Decreto<br>Cod. programa:<br>Programa:<br>Nivel de formación:                                             | entes medios: impreso, postal, virtual, digital, electrónico, telefónico, SMS,<br>, mercadeo, satisfacción del usuario y otros que sean de importancia y re<br>, que AUTORIZO a la Universidad Católica Luis Amigó para que, en los té<br>jado a autorizar el tratamiento de datos como mis huellas digitales, fotogra<br>arantizar la seguridad de sus instalaciones.                                                                                                    |
| Número de identificación con el cual presentó las<br>pruebas Saber 11<br>Autorizo el envío de información institucional por los siguie<br>manera para ser considerado en estudios de investigación<br>Declaro de manera libre, expresa, inequívoca e informada<br>además que por tratarse de datos sensibles no estoy oblig<br>control, seguimiento, monitoreo, vigilancia y, en general, g<br>Autorizo que mi información académica o mi desempeño d<br>(Según lo establecido en la Ley 1581 de 2012 y al Decreto<br>Cod. programa:<br>Programa:<br>Nivel de formación:<br>Metodología:                             | entes medios: impreso, postal, virtual, digital, electrónico, telefónico, SMS,<br>, mercadeo, satisfacción del usuario y otros que sean de importancia y re<br>, que AUTORIZO a la Universidad Católica Luis Amigó para que, en los té<br>jado a autorizar el tratamiento de datos como mis huellas digitales, fotogra<br>arantizar la seguridad de sus instalaciones.<br>conductual sea informada por cualquier medio a mis padres, acudientes, m<br>o 1377 de 2013).<br>54443<br>PSICOLOGÍA<br>UNIVERSITARIA<br>PRESENCIAL                     |
| Número de identificación con el cual presentó las<br>pruebas Saber 11<br>Autorizo el envío de información institucional por los siguie<br>manera para ser considerado en estudios de investigaciór<br>Declaro de manera libre, expresa, inequívoca e informada<br>además que por tratarse de datos sensibles no estoy oblig<br>control, seguimiento, monitoreo, vigilancia y, en general, g<br>Autorizo que mi información académica o mi desempeño o<br>(Según lo establecido en la Ley 1581 de 2012 y al Decreto<br>Cod. programa:<br>Programa:<br>Nivel de formación:<br>Metodología:<br>Duración:                | entes medios: impreso, postal, virtual, digital, electrónico, telefónico, SMS,<br>, mercadeo, satisfacción del usuario y otros que sean de importancia y rel<br>, que AUTORIZO a la Universidad Católica Luis Amigó para que, en los té<br>jado a autorizar el tratamiento de datos como mis huellas digitales, fotogra<br>arantizar la seguridad de sus instalaciones.<br>conductual sea informada por cualquier medio a mis padres, acudientes, re<br>0 1377 de 2013).<br>54443<br>PSICOLOGÍA<br>UNIVERSITARIA<br>PRESENCIAL<br>10             |
| Número de identificación con el cual presentó las<br>pruebas Saber 11<br>Autorizo el envío de información institucional por los siguis<br>manera para ser considerado en estudios de investigaciór<br>Declaro de manera libre, expresa, inequívoca e informada<br>además que por tratarse de datos sensibles no estoy oblig<br>control, seguimiento, monitoreo, vigilancia y, en general, g<br>dutorizo que mi información académica o mi desempeño d<br>(Según lo establecido en la Ley 1581 de 2012 y al Decreto<br>Cod. programa:<br>Programa:<br>Nivel de formación:<br>Metodología:<br>Duración:<br>Periocidad: | entes medios: impreso, postal, virtual, digital, electrónico, telefónico, SMS,<br>, mercadeo, satisfacción del usuario y otros que sean de importancia y rel<br>, que AUTORIZO a la Universidad Católica Luis Amigó para que, en los té<br>jado a autorizar el tratamiento de datos como mis huellas digitales, fotogra<br>arantizar la seguridad de sus instalaciones.<br>conductual sea informada por cualquier medio a mis padres, acudientes, m<br>0 1377 de 2013).<br>54443<br>PSICOLOGÍA<br>UNIVERSITARIA<br>PRESENCIAL<br>10<br>SEMESTRAL |

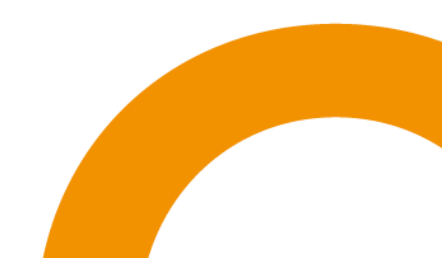

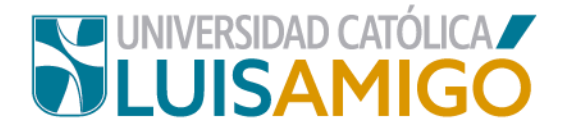

#### ilmportante!

Ingresa de manera correcta todos los datos:

Nombres y apellidos, grupo sanguíneo, lugar de nacimiento: es importante que sea de acuerdo a la información que aparece en tu documento de identidad.

**Telefóno fijo, teléfono celular, correo electrónico:** digita con cuidado estos datos ya que es el único medio con el que cuenta nuestra institucion para contactarlo.

**Código Icfes SNP:** Es el código que el ICFES proporciona a cada persona para presentar el examen de estado. El código SNP se compone de dos campos:

- 1. El primero hace referencia al programa y está formado por dos letras y tres o cinco dígitos numéricos.
- El segundo campo es el código personal formado por 7 digitos numéricos.

Ejemplos: AC2920345678 - AC20051234567

En la sigueinte imagen se muestra donde aparece este dato en sus resultados:

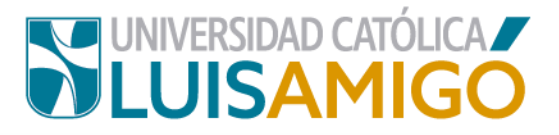

|           | icfes M EX<br>mejor saber M Par | AMEN DE ESTADO             | Fecha de Exame |
|-----------|---------------------------------|----------------------------|----------------|
| *         |                                 | Aquí aparece el código SNP |                |
| \$        | REGISTRO Nº                     | APELLIDOS Y NOMBRES        |                |
| $\otimes$ | AC2005                          |                            |                |
|           | CÓDIGO DEL PLANTEL<br>027797    | NOMBRE                     |                |

**12.** En los campos de Lugar de Nacimiento y Lugar de Residencia debes ingresar el Municipio y Departamento de acuerdo a la solicitud.

| Grupo sangumeo                |      |
|-------------------------------|------|
| Lugar de nacimiento           | rion |
| Colombia, Santander, Rionegro |      |
| Colombia, Antioquia, Rionegro |      |
| Estado civil                  |      |
| Lugar de residencia           |      |

Para ingresar este dato, en la casilla correspondiente digite el nombre del municipio; el sistema le irá mostrando las coincidencias, seleccione el dato correcto de acuerdo al departamento.

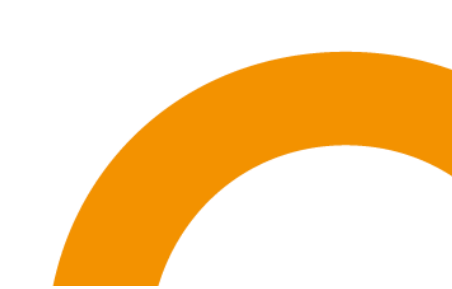

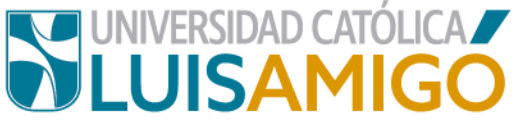

Asegúrate de que todos los campos queden diligenciados de manera

correcta y con la información veraz.

|                     | Detalle de la ofe                |
|---------------------|----------------------------------|
| Cod. programa:      | 54443                            |
| Programa:           | PSICOLOGÍA                       |
| Nivel de formación: | UNIVERSITARIA                    |
| Metodología:        | PRESENCIAL                       |
| Duración:           | 10                               |
| Periocidad:         | SEMESTRAL                        |
| Sede:               | MEDELLIN                         |
| Ciudad:             | Colombia, Antioquia, Medellin    |
| Período académico:  | 2101- PREGRADOS NACIONAL 2021-01 |
| Cancelar            |                                  |

Si todo es correcto y esta seguro de registrarse de clic en el botón Inscribirse, aparece la siguiente pantalla, donde se le notifica el Usuario y Contraseña con el cual, a partir de ese momento debe ingresar al Sistema Académico para los procesos siguiente:

| Para consultar las inscripciones por favor ingrese al Sistema académico a la opción: Consulting enrollment / Consultar inscripciones, a continuación se muestran sus datos de<br>Cambiar contraseña. |
|----------------------------------------------------------------------------------------------------|
| MARIA LOPEZNJ                                                                                                    |
| L123022222                                                                                                    |
|                                                                                                    |
|                                                                                                    |

Como lo indica el mensaje, la contraseña debes cambiarla la primera vez que ingrese con estos datos.

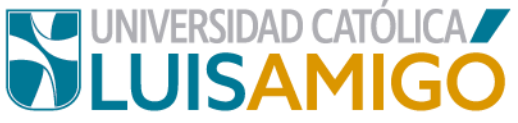

#### De clic en el botón Continuar para finalizar el proceso de inscripción:

| Identificación                                                                                                    | CC 1230222222                                                                                                    |                                                                        |
|----------------------------------------------------------------------------------------------------|----------------------------------------------------------------------------------------------------|------------------------------------------------------------------------|
| Nombre                                                                                                    | LOPEZ NARANJO MARIA CRISTINA                                                                                                    |                                                                        |
|                                                                                                    | Detalle de la inscripci                                                                                                    | ón                                                                     |
| Período académico:                                                                                                    | 2101- PREGRADOS NACIONAL 2021-01                                                                                                    |                                                                        |
| Cod.programa:                                                                                                    | 54443                                                                                                    |                                                                        |
| Programa:                                                                                                    | PSICOLOGÍA                                                                                                    |                                                                        |
| Sede:                                                                                                    | MEDELLIN                                                                                                    |                                                                        |
| Ciudad:                                                                                                    | Colombia, Antioquia, Medellin                                                                                                    |                                                                        |
| Nivel de formación:                                                                                                    | UNIVERSITARIA                                                                                                    |                                                                        |
| Metodología:                                                                                                    | PRESENCIAL                                                                                                    |                                                                        |
| Duración:                                                                                                    | 10 SEMESTRAL                                                                                                    |                                                                        |
| Estado inscripción:                                                                                                    | REGISTRADO                                                                                                    |                                                                        |
| Fara la Oniversidad Catolica L                                                                                                    |                                                                                                    | a ulligericiar la                                                      |
| El proceso de admisión está                                                                                                    | PASO 2: Prueba de admisión y entrevista.                                                                                                    | isión                                                                  |
| El proceso de admisión está<br>Para presentar la prueba de                                                                                                    | PASO 2: Prueba de adm<br>ompuesto por dos pasos: Prueba de admisión y entrevista.<br>dmisión seleccione una de las fechas disponibles, una vez seleccionado se habilitará el acceso para prese                                                                                                    | isión<br>ntar la prueba                                                |
| El proceso de admisión está<br>Para presentar la prueba de                                                                                                    | PASO 2: Prueba de admisión y entrevista.<br>dmisión seleccione una de las fechas disponibles, una vez seleccionado se habilitará el acceso para prese<br>PASO 3: Admisión                                                                                                    | <b>isión</b><br>ntar la prueba                                         |
| El proceso de admisión está<br>Para presentar la prueba de<br>Los inscritos que hayan sido                                                                                                  | PASO 2: Prueba de admisión y entrevista.<br>dmisión seleccione una de las fechas disponibles, una vez seleccionado se habilitará el acceso para prese<br>PASO 3: Admisión<br>eleccionados deben entregar los documentos de Admisión al Departamento de Admisiones y Registro Aca                                                                                                    | i <b>sión</b><br>ntar la prueba<br>démico                              |
| El proceso de admisión está<br>Para presentar la prueba de<br>Los inscritos que hayan sido                                                                                                  | PASO 2: Prueba de admisión y entrevista.<br>dmisión seleccione una de las fechas disponibles, una vez seleccionado se habilitará el acceso para prese<br>PASO 3: Admisión<br>eleccionados deben entregar los documentos de Admisión al Departamento de Admisiones y Registro Aca<br>PASO 4: Entrevista                                                                                                    | i <b>sión</b><br>ntar la prueba<br>démico                              |
| El proceso de admisión está<br>Para presentar la prueba de<br>Los inscritos que hayan sido<br>Para agendar una entrevista<br>seleccionados. Para entrevis<br>citación a entrevista si aprue | PASO 2: Prueba de admisión y entrevista.<br>dmisión seleccione una de las fechas disponibles, una vez seleccionado se habilitará el acceso para prese<br>PASO 3: Admisión<br>eleccionados deben entregar los documentos de Admisión al Departamento de Admisiones y Registro Aca<br>PASO 4: Entrevista<br>eberá haber aprobado la prueba de admisión. Una vez los resultados sean publicados se habilitarán las ag<br>is de tipo VIRTUAL usted será contactado por personal de la UNIVERSIDAD CATÓLICA LUIS AMIGÓ para<br>a la prueba de admisión. | isión<br>ntar la prueba<br>démico<br>gendas para la<br>a acordar el me |

En este momento el sistema registra la inscripción y genera su documento de pago.

- **13.** Para cancelar el valor de los derechos de inscripción como aspirante, usted tiene dos opciones:
  - PAGO EN BANCO: Ahora puedes hacer clic en la imagen que aparece en la casilla debajo del título factura, como lo indica la imagen, imprima este documento y diríjase a una de las entidades bancarias que aparecen relacionadas en él para realizar el pago.

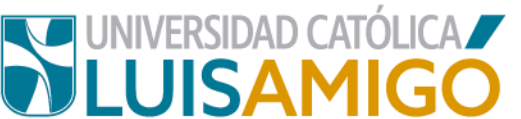

 PAGO EN LÍNEA: Para realizar el pago en línea debes dar clic en el ícono:

Siga las instrucciones que aparecen en pantalla.

**Nota importante:** El documento de pago tiene una fecha de vencimiento y es válido sólo para el período en el que hizo su inscripción, si dejas pasar esta fecha sin hacer el pago, el sistema no te va a permitir un nuevo registro para el mismo periodo, en estos casos debe dirigirse al Departamento de Tesorería de la Luis Amigó donde le modificaran la fecha de pago, siempre y cuando estemos aun en procesos de inscripción.

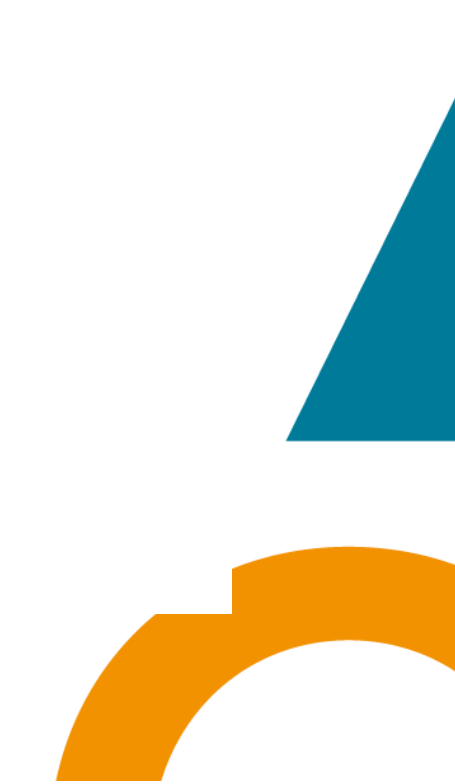

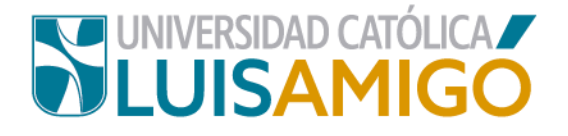

## Universidad Católica Luis Amigó

Sede principal Medellín – Colombia, Transversal 51 A Nº 67 B. 90 Tel. +57 (4)4487666 www.ucatolicaluisamigo.edu.co

Sedes país

Apartadó - Bogotá - Manizales - Montería

Producción Departamento de Admisiones y Registro Académico Oficina de Comunicaciones y RRPP

Copyright © todos los derechos reservados. Octubre de 2020

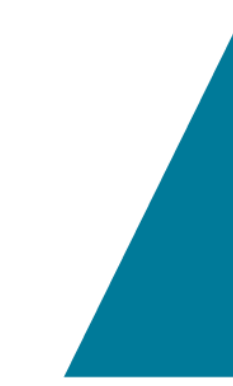

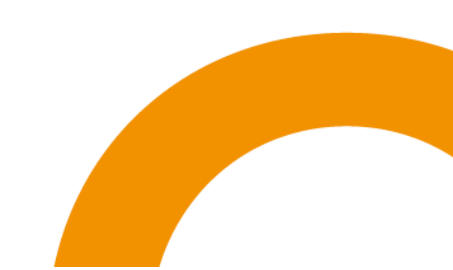